## Monitor Het clubblad van Computerclub Monitor Niel vzw De grootste en gezelligste computerclub van de Rupelstreek. **19** september Algemene ledenvergadering 20.00 uur

24 september Opendeurdag

10.00-18.00 uur

Verantwoordelijke uitgever: Jhonny Van Dam Theo Van Rijswijcklaan 44 2850 Boom Tel: 03/888.40.39 E-mail: jhonny.bestuur@monitorniel.be

Tweemaandelijks: sept-okt 2005 \* jaargang 16 \* nummer: 79

Afgiftekantoor: 2850 Boom 1

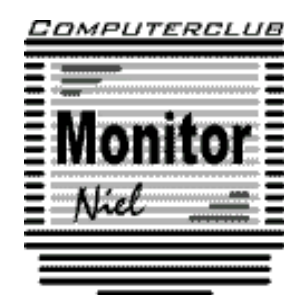

lid cultuurraad niel

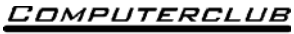

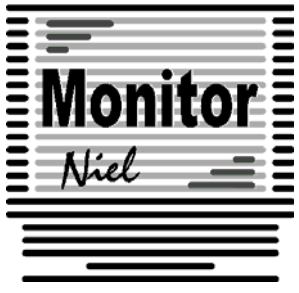

## COMPUTERCLUB MONITOR NIEL vzw

lid cultuurraad van de gemeente Niel http://www.monitorniel.be

#### Contactpersonen:

Voorzitter & penningmeester: Jhonny Van Dam jr. Theo Van Rijswijcklaan 44 - 2850 Boom Tel. : 03/888.40.39 e-mail: jhonny.bestuur@monitorniel.be

Secretaris & ledenadministratie & webmaster: Patrick Van Doorslaer Ridder Berthoutlaan 14 bus 2 - 2845 Niel Tel. : 03/888.77.02 e-mail: patrick.bestuur@monitorniel.be

#### Andere bestuursleden:

Agendaverantwoordelijke

Kantineverantwoordelijke Verantwoordelijke materiaal

Eindredactie MONITOR Magazine Event manager Bestuurslid

Medewerkers:

Tekstschrijvers clubblad: Werkgroep digitale beeldverwerking: çois Wittock, Werkgroep Windows XP: Werkgroep hardware: Werkgroep internet: François Wittock e-mail: francois.bestuur@monitorniel.be Gerda Van Den Eynde Walther Maes e-mail: walther.bestuur@monitorniel.be Patrick Van Doorslaer Jhonny Van Dam Sr. Marc De Meijer e-mail: marc.bestuur@monitorniel.be

Francois De Jonghe, Constant Roodhooft Patrik Van Dooren, Marc De Meijer, Fran-

Jhonny Van Dam Jr. Marc De Meijer François De Jonghe, Patrick Van Doorslaer

Verder bedanken we alle leden die tijdens de clubdagen een handje toesteken bij opstellen en afbreken van het materiaal.

Het lidgeld bedraagt  $\in$  20 (euro) per seizoen (van september tot augustus) en kan gestort worden op rekeningnummer 144-0559424-08. tav Computerclub Monitor Niel vzw, Eerste Meistraat 35, 2845 Niel met vermelding van `Lidgeld'.

#### Inhoud

| Agenda2                                   |
|-------------------------------------------|
| Onze shareware-avonden3                   |
| Clubnieuws4                               |
| Er is er eentje jarig!! Hiep, hiep hoera6 |
| Wordt een Windows XP-expert (deel 2)7     |
| World Weird Web 12                        |
| Het IT-woordenboek (deel 3) 14            |
| Snel zoeken op je computer 15             |
| Phising19                                 |
| Handige tips 20                           |
| Wikipedia: online encyclopedie 21         |
| Film maken van foto's met Showbiz 23      |
| BeInSync: synchroniseer meerdere PC's 26  |

## Belangrijk bericht van de Gemeente Niel.

De gemeente Niel vraagt ons dat we voor het plaatsen van de auto's zoveel mogelijk de parking achter de refter, de Veldstraat en Vredestraat moeten gebruiken en **niet** de Aimée De Langlestraat omdat dit een straat is voor plaatselijk verkeer.

Wij vragen de leden hiermee dan ook rekening te willen houden.

#### Woordje van het bestuur

De vakantie is voorbij, de batterijen zijn opgeladen, tijd voor een nieuw seizoen computerplezier bij ons computerclub. We starten al op 2 september met een infostand op de Biezerdkermis, waar we een heuse kleurwedstrijd organiseren. De prijzen zullen uitgereikt worden tijdens onze opendeurdag op 24 september. Jawel, je had het al kunnen lezen in ons vorig clubblad: de opendeurdag is verhuisd van 11 november naar de vierde zaterdag van september. Het wordt een echte 'club in werking'. De club zal al haar computermateriaal bovenhalen en wij hopen dat een aantal leden op de dag aanwezig zullen zijn om te werken op onze computers. Hierdoor kunnen wij aan potentiële leden laten zien hoe gezellig het tijdens onze clubavonden aan toe gaat.

Ook hebben we dit jaar weer een uitgebreid aanbod aan werkgroepen samengesteld. Wat denk je van: HTML websites bouwen, digitale fotografie, tekstverwerking Word, absolute beginners en Linux. Maar de gezellige clubavonden op maandag blijven doorgaan. Draadloos internet voor de leden die met hun laptop komen. Ook voor de thema avonden zullen wij ons best doen. Het clubblad blijft ook dit seizoen nog in handen van Patrick die sinds zijn overname een ware metamorfose heeft doorgevoerd, met heel veel goede reacties als gevolg. Wij hopen u allen te mogen begroeten op onze algemene ledenvergadering en onze opendeurdag in september. Tot dan.

Namens het bestuur Jhonny Van Dam

Voorzitter.

#### Agenda

| maandag 19 september  | <ul> <li>✓ Algemene ledenvergadering<br/>(20u-22.30u)</li> </ul>             | refter       |
|-----------------------|------------------------------------------------------------------------------|--------------|
| zaterdag 24 september | <ul> <li>✓ Info- en opendeurdag<br/>(10u-18u)</li> </ul>                     | refter       |
| maandag 10 oktober    | Thema<br>✓ Webdesign: the basics<br>(20u-22u)                                | computerklas |
| maandag 17 oktober    | Shareware & cybercafé « De Monitor »<br>Thema                                | refter       |
| -                     | <ul> <li>✓ Werken met Photoshop<br/>(20-22u)</li> </ul>                      | computerklas |
|                       | Shareware & cybercafé « De Monitor »                                         | refter       |
| zaterdag 22 oktober   | Cursussen<br>✓ Word voor gevorderden<br>(10u-12u)                            | computerklas |
|                       | <ul> <li>✓ Computeren voor absolute beginners<br/>(13.30u-15.30u)</li> </ul> | computerklas |
|                       | Shareware & cybercafé « De Monitor »                                         | refter       |
| maandag 14 november   | Thema<br>✓ Webdesign: the basics<br>(20u-22u)                                | computerklas |
|                       | Shareware & cybercafé «De Monitor »                                          | refter       |
| maandag 21 november   | Thema<br>✓ Werken met Photoshop<br>(20-22u)                                  | computerklas |
|                       | Shareware & cybercafé « De Monitor »                                         | refter       |
| zaterdag 26 november  | Cursussen<br>✓ Word voor gevorderden<br>(10u-12u)                            | computerklas |
|                       | <ul> <li>✓ Computeren voor absolute beginners<br/>(13.30u-15.30u)</li> </ul> | computerklas |
|                       | Shareware & cybercafé « De Monitor »                                         | refter       |

#### jaargang 16 | nummer 79

Onze shareware-avonden.

#### Wat valt er te beleven?

Troubleshooting: heb je computerproblemen: breng ze mee? !

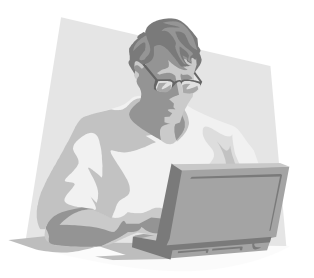

Vroeger moest je met heel je hebben en houden afzakken naar het lokaal. Gelukkig is dit gedaan. De club heeft enkele schermen, toetsenborden, muizen en kabels op overschot dus je computerkast is voldoende.

Kennismaking met andere computerliefhebbers, en met een drankje praten over computers of gewoon lekker babbelen.

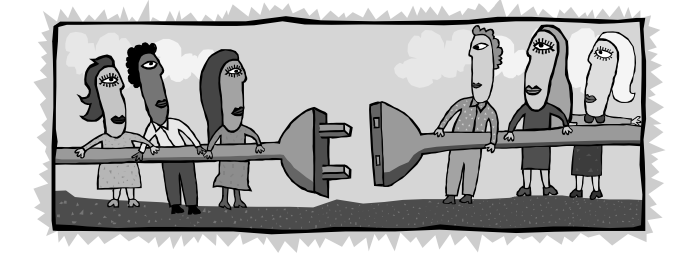

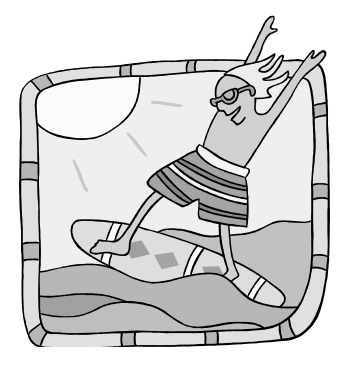

Je kan ook **surfen op het internet** op de 2 clubcomputers die ter beschikking staan.

Breng je eigen computerkast mee, voorzien van een netwerkkaart, en je surft zoveel je wilt.

#### De computerclub beschikt over een scanner.

Deze is vrij ter beschikking!

(Wij vragen u wel om met het materiaal zorgzaam om te gaan en dit terug op te bergen zoals u het vond.

#### <u>Waar?</u>

De refter van de gemeentelijke basisschool van Niel gelegen in de Veldstraat 1 in Niel.

#### Wanneer?

Elke tweede en derde maandag van de maand vanaf 19u tot 23u. Elke vierde zaterdag van de maand van 10u tot 16u Clubnieuws

#### Biezerdkermis – 2 september

Computerclub Monitor Niel heeft een stand kunnen versieren op Biezerdkermis van 2 september. Er wordt promotie gemaakt voor de club en we organiseren een heuse tekenwedstrijd. De prijzen van deze wedstrijd worden uitgereikt op de opendeurdag op 24 september.

#### Algemene ledenvergadering – 19 september

Naar jaarlijkse gewoonte is de eerste clubbijeenkomst de algemene ledenvergadering. Deze vindt dit jaar plaats op 19 september in de refter van de GBS aan de Veldstraat in Niel. Het begint om 20.00 uur.

#### Info- & opendeurdag – 24 september

Na rijp beraad hebben we besloten om de opendeurdag te verplaatsen naar zaterdag 24 september en te laten samenvallen met de infodag.

Het moet een echte `club in werking'-dag worden. De club haalt al het computermateriaal boven en wij hopen dat een aantal leden op die dag aanwezig zullen zijn om te doen wat ze altijd op de clubbijeenkomsten doen: met computers bezig zijn. Hierdoor kunnen wij aan potentiële leden laten zien hoe gezellig het er tijdens deze

clubbijeenkomsten aan toe gaat.

Deze info- & opendeurdag vindt plaats op 24 september in de refter van de GBS in de Veldstraat in Niel van 10 tot 18 uur.

#### Workshops

Ook in dit nieuwe werkjaar gaan we verder met de workshops elke tweede en derde maandag van de maand.

Op **maandag 10 oktober** beginnen we met iets nieuws nl. "Webdesign: the basics". Hierin wordt door François De Jonghe de eerste aanzet gegeven om een eigen website in elkaar te knutselen.

**Maandag 17 oktober** gaat Patrik Van Dooren verder met het onthullen van de geheimen van Photoshop.

Deze workshops vinden plaats in de computerklas, starten om 20.00 uur en eindigen omstreeks 22.00 uur.

Uiteraard kan op deze clubavonden iedereen met computerproblemen terecht, er kan gratis gesurft worden en dat kan vanaf nu ook draadloos.

Enige voorwaarde is dat je een computer met "wireless –card" in je computer hebt steken.

#### Cursussen

Dit seizoen geven we op algemene aanvraag maar 2 cursussen: Jhonny Van Dam geeft "Computeren voor absolute beginners" en Patrick Van Doorslaer "Word voor gevorderden.

Deze cursussen beginnen op zaterdag 22 oktober in de computerklas.

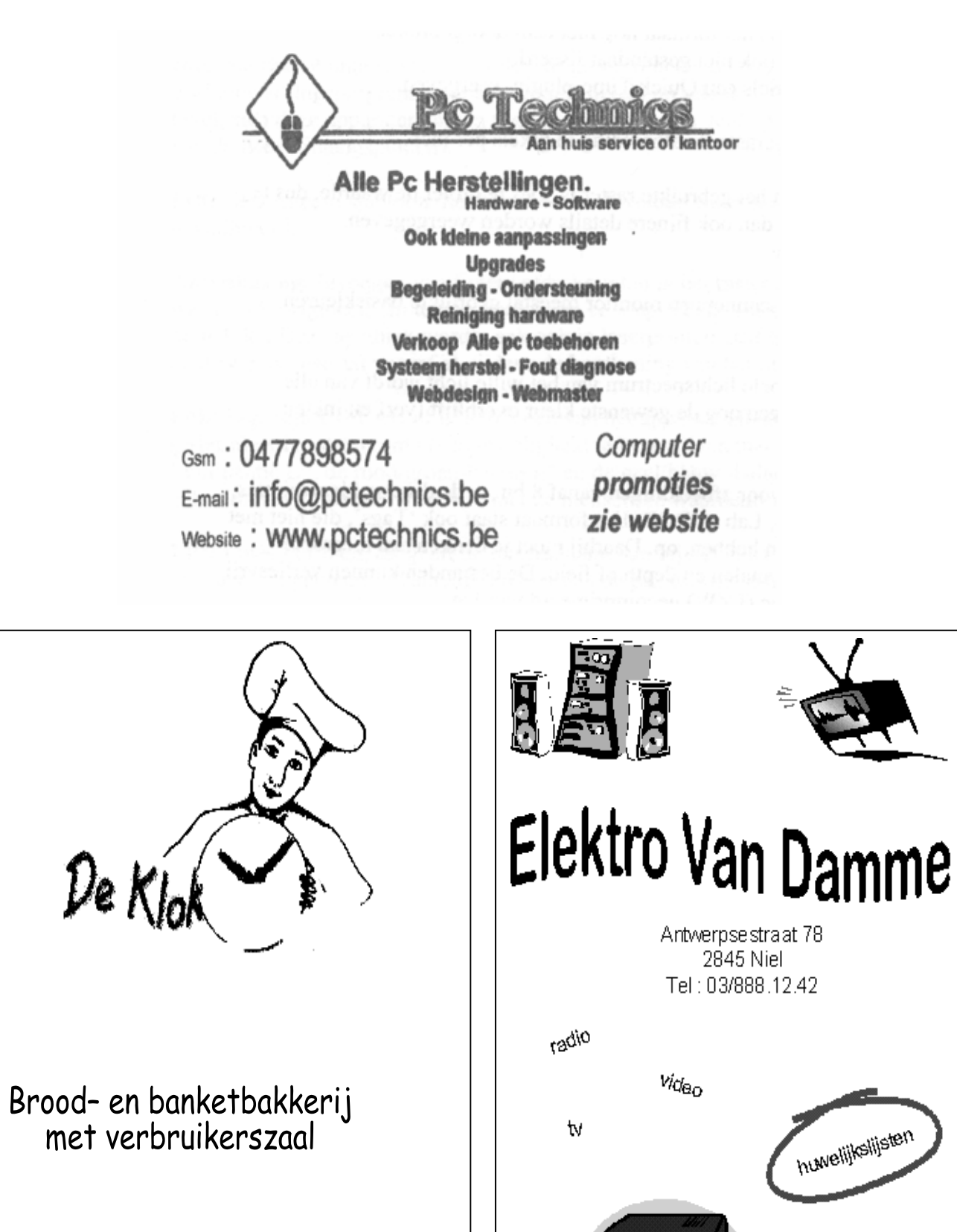

Em Vanderveldelaan 47 2845 Niel Telefoon : 03/888.07.73

#### Er is er eentje jarig!! Hiep, hiep hoera

| september            |    |
|----------------------|----|
| Walther Maes         | 5  |
| Roger De Pauw        | 7  |
| Wilfried Danschutter | 24 |

| oktober                  |    |
|--------------------------|----|
| Constant Roodhooft       | 1  |
| Jan Teugels              | 5  |
| Jef Claes                | 10 |
| Leo Vander Beeken        | 18 |
| Emmy Wyn                 | 23 |
| Erwin Haest              | 27 |
| Anna Marie Van den Bergh | 29 |

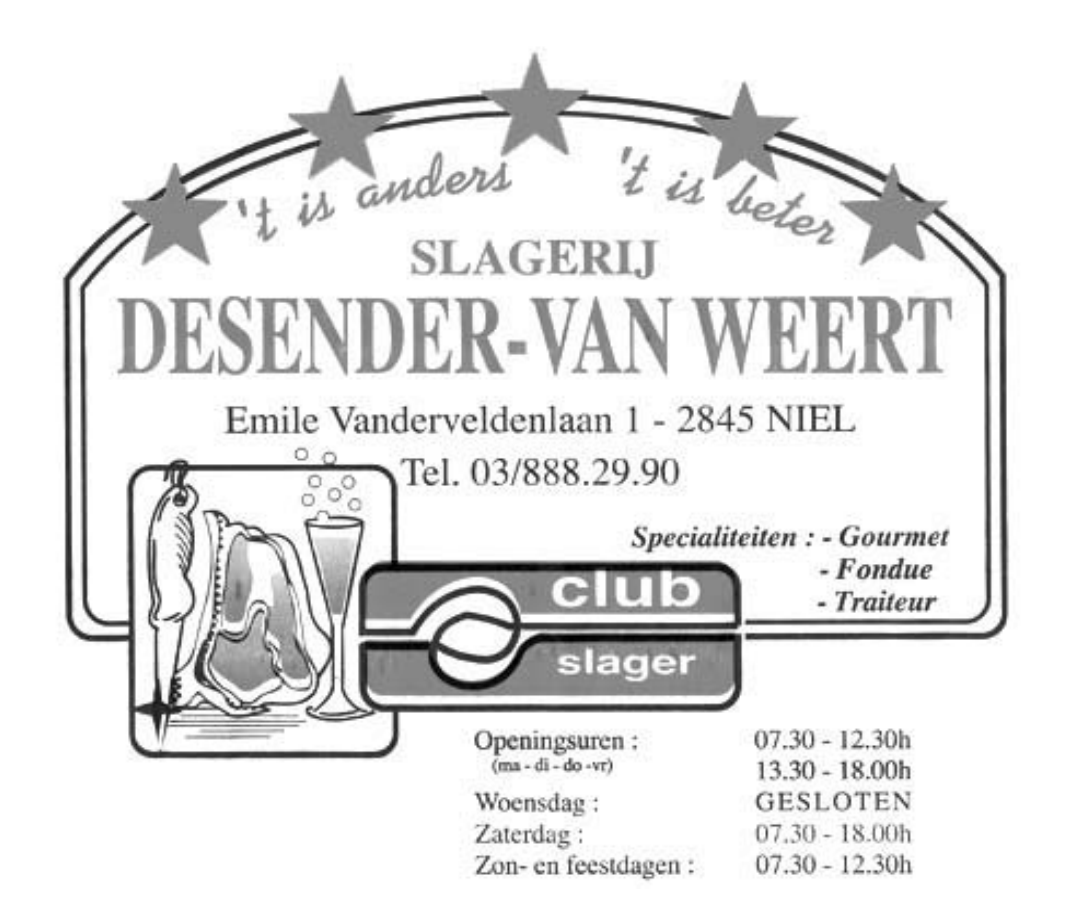

Wordt een Windows XP-expert (deel 2).

#### MsConfig.

Met MsConfig kan men selectief bepaalde programma's en services in- en uitschakelen bij het opstarten, zo kan men er achter komen wélk programma problemen veroorzaakt. Ga naar Start/Uitvoeren en typ MsConfig, druk op Enter. ( Opmerking ! : dit werkt bij alle Windows-versies, behalve Windows 2000.) Via het tabblad Algemeen kan men kiezen voor Normaal opstarten, Diagnostisch opstarten en Selectief opstarten. Met deze laatste optie kan men bepaalde groepen bij het opstarten al dan niet mee inladen, elk van deze programmagroepen komt overeen met één van de andere tabbladen en wil men binnen zo een groep selectief bepaalde items in- of uitschakelen, open dan het tabblad en klik de gewenste items aan. Wil men deze items later toch weer mee laten opstarten, dan hoeft men enkel die items terug aan te vinken.

#### Numlock On | Off.

Ga naar Start/Uitvoeren en typ Regedit. Blader naar HKEY\_USERS en zoek de map .Default, klik die open en ga naar Control Panel, open ook die map en zoek Keyboard. Dubbelklik daarin op de 'sleutel' InitialKeyboardIndicators en verander de waarde van 0 in 2. Sluit het register af en start de computer opnieuw op, Numlock is nu bij aanmelding telkens ingeschakeld.

#### Onjuiste Dos-versie.

Men wordt met deze melding geconfronteerd als men onder een recente Dos-versie een Dos-programma van een oudere versie aanroept. Vooral het cd-romstuurprogramma MSCDEX.EXE heeft hier wel eens last van en ook oudere programma's. Zorg in dat geval voor een recentere versie van het stuurprogramma of maak gebruik van het programma SETVER. Dit programma beheert een lijst met programmanamen waaraan bepaalde Dos-versies voorgespiegeld worden, neem dus het betreffende programma op in de SETVER-lijst, inclusief de door het programma vereiste Dos-versie. Als het programma bijvoorbeeld Zigurat. exe heet en alleen draait onder Dos-versie 5.00, voert men bij de Dos-prompt in :

SETVER [station:pad\]Zigurat.exe 5.00

Dit heeft tot resultaat dat het programma Zigurat.exe mét bijbehorende Dos-versie in de lijst wordt opgenomen. Om er voor te zorgen dat dit ook in de toekomst correct werkt moet men in het bestand CONFIG.SYS de volgende regel toevoegen :

DEVICE=C:\WINDOWS\DETVER.EXE Of DEVICEHIGH=C:\WINDOWS\SETVER.EXE Pas dan is Dos in staat het programma het juiste versie-nummer voor te spiegelen.

#### Opstartdiskette in XP.

Zorg voor vijf lege diskettes en plaats de eerste in de disk-drive, plaats de XP-cd in de cd-lezer en klik op Start/Uitvoeren, typ D:\Bootdisk\Makeboot.exe (vervang D desgewenst in de letter van úw cd-rom station). Volg de instructies. Men kan de opstartdiskette ook teruqvinden op [http://support.-

microsoft.com/default.aspx?scid=kb;nl;310994].

#### Partitie.

Bij de melding: No rom-basic, system halted, is óf de harde schijf niét van een opstartpartitie voorzien, óf is de aanwezige opstartpartitie niet geactiveerd, óf is ze vernietigd door een virus. De partitie activeren: Start de computer met een opstartdis-

kette en open FDISK.EXE, kies voor optie 4 en activeer zo nodig de opstartpartitie met de menukeuze Actieve partitie kiezen, start opnieuw op vanaf de harde schijf. De partitie vernieuwen: Sluit FDISK.EXE af als het nog draait en open het opnieuw, maar nu met de parameter /MBR. Voer dus achter de prompt in: fdisk /MBR en druk op Enter. Verwijder de diskette uit het diskettestation en start opnieuw op vanaf de harde schijf.

#### PrintScreen.

Alt + PrintScreen = enkel het Actieve venster. Wil men bijvoorbeeld veranderingen aanbrengen in het MsConfig-bestand, kopieer dan éérst de inhoud met Alt + PrintScreen naar bv. Word, zo kan men bij problemen steeds de originele inhoud terugplaatsen.

#### Programma verwijderen.

Een hardnekkig programma de-installeren als het niet gaat via Configuratiescherm/Software of een Uninstall-optie van het bewuste programma. : Druk op Start/Uitvoeren en typ Regedit, en OK. Klik in het linkervenster achtereenvolgens op de plusjes naast HKEY\_LOCAL\_MACHINE, SOFTWARE, Microsoft, Windows, CurrentVersion, Uninstall. Zoek onder Uninstall naar de ingang van het koppige programma, klik desnoods één voor één alle ingangen onder Uninstall aan tot je in het rechtervenster bij de optie DisplayName het bewuste programma hebt gevonden. Rechtsklik erop en kies verwijderen uit het snelmenu, bevestig je keuze en sluit Regedit af.

#### Register herstellen.

Het (corrupte!) register van Windows XP herstellen met de Herstelconsole: Start vanaf de Installatie-cd-rom en druk tegelijkertijd op F10. ( De herstelconsole biedt alleen toegang tot alle bestanden en directories als men, toen Windows nog werkte, in het Configuratiescherm onder Systeembeheer /lokaal beveiligingsbeleid/Beveiligingsopties de vermelding Kopiëren vanaf diskette en toegang tot alle stations en mappen toestaan ingeschakeld heeft.). Start opnieuw op en kies in het opstartmenu voor de optie Microsoft Windows XP-Herstelconsole en druk op Enter. Selecteer eventueel de ge-

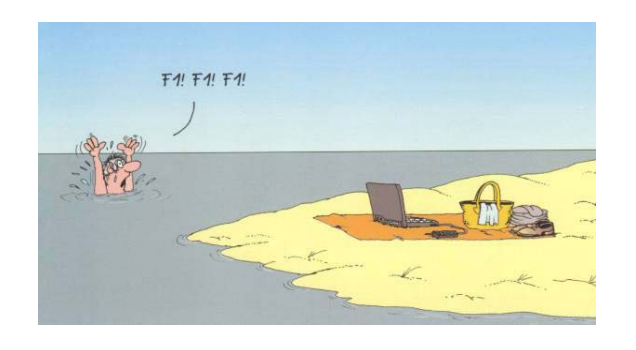

wenste Windows-versie (bij systemen met dualboot) en druk opnieuw op Enter. Voer dan uw Administrator-wachtwoord in. Is het bestand SAM beschadigd, dan zijn alle gebruikers verdwenen en is er géén Administrator-wachtwoord nodig, Windows meldt zich nu met de DOS-prompt. Met het commando set AllowAllPath = true krijgt men toegang tot alle directories. Met het commando set AllowAllWildCards = true kan men ook met Wildcards

(? en \*) werken. Kopieer nu de vijf bestanden van de registratiedatabase (SAM, SE-CURITY, SOFTWARE, SYSTEM en DEFAULT) terug met het commando copy repair\ <bestandsnaam> system32\config. Kopieer de bestanden ntuser.dat en UsrClass.dat op dezelfde wijze naar de gebruikersdirectory \Documents and Settings\ <gebruikersnaam> en\Documents and ettings\<gebruikersnaam>\Local settings\Application data\Microsoft\Windows. Met Exit sluit men de Herstelconsole en Windows XP wordt nu opnieuw gestart. Computerclub Monitor Niel vzw organiseert

# Open Monitor dag

zaterdag 24 september 2005

## refter GBS Niel – Veldstraat 1 2845 Niel 10.00 tot 18.00

# cafetaria

demonstraties

tombola

Prijsuitreiking tekenwedstrijd Hestellen vanaf een **Back-up:** Kies Start/Afsluiten/Opnieuw opstarten en druk tijdens de systeemstart op F8 om het opstartmenu weer te geven. Kies Laatste bekende juiste configuratie en druk op Enter. Selecteer uw besturingssysteem en Windows zet dan de meest recente Back-up terug van de tak:

HKEY\_LOCAL\_MACHINE\System\CurentControleSet

In het register en start de computer daarna opnieuw op. Zijn de registerwaarden voor een toepassing beschadigd, verwijder dan het programma en installeer het opnieuw. Helpt dit niet dan moet men een Back-up van het register terugzetten (Zie **Register herstellen**). Is het probleem nu nóg niet opgelost dan kan men een Back-up maken van zijn gegevens, de schijf formatteren en Windows en alle programma's opnieuw installeren.

#### Registerinformatie.

Het register is ongeveer op dezelfde manier geconstrueerd als het bestandssysteem van Windows. Het bevat een paar **takken** die **sleutels** bevatten, welke ook weer **subsleutels** kunnen bevatten. Elke sleutel definieert een instelling voor Windows of een geïnstalleerde toepassing. Om het pad te definiëren naar een sleutel worden **Backslaches** gebruikt. Elke sleutel kan één of meerdere **Waarden** bevatten, en elke waarde bestaat uit een naam, een gegevenstype en enkele gegevens. Voor een sleutel kan een willekeurig aantal waarden zijn ingesteld en kan van het gegevenstype REG\_BINARY (een reeks binaire of hexadecimale getallen), REG\_DWORD (een numerieke waarde van vier bytes (DWORD-waarde)), REG\_EXPAND\_SZ (een tekenreeks met variabele lengte), REG\_MULTI\_SZ (een aantal tekenreeksen, gescheiden door spaties, komma's of andere leestekens) of REG\_FULL\_RESOURCE\_DESCRIPTOR (een grotere groep gegevens om een lijst met resources op te slaan) zijn. Het gegevenstype van een waarde mag men **nooit wijzigen.** Alleen de gegevens hoeft men te wijzigen.

Het hoogste niveau in het register bevat de takken:

HKEY\_CLASSES\_ROOT (Een lijst met bestandskoppelingen).

HKEY\_CURRENT\_USER (Configuratiegegevens over de huidige gebruikersaccount).

HKEY\_LOCAL\_MACHINE (Configuratiegegevens over de computer (alle accounts)).

HKEY\_USERS (Configuratiegegevens over alle gebruikersaccounts).

HKEY\_CURRENT\_CONFIG (Informatie over het hardwareprofiel dat wordt gebruikt om de computer te starten).

De Registry-informatie is verdeeld over verschillende bestanden, welke dat zijn vindt men terug onder \HKEY\_LOCAL\_MACHINE\System\CurrentControlSet\Control\hivelist. Daar vindt men alle bestanden die samen de registerdatabase vormen. De bestanden SAM, SECURITY, SOFTWARE, SYSTEM en DEFAULT bevinden zich allen in de directory \WINNT\System32\Config. Deze bestanden zonder extensie vormen het eigenlijke register, en de bestanden met de extensie .sav zijn de kopieën van deze bestanden en worden automatisch gemaakt bij het installeren van Windows. Daarnaast zijn de instellingen van elke afzonderlijke gebruiker opgeslagen in de bestanden NTUSER.DAT en UsrClass.dat, welke door Windows standaard worden opgeslagen onder : \Documents and Settings\<gebruikersnaam>. Het is niet mogelijk deze bestanden veilig te stellen met behulp van de Windows-Verkenner, omdat ze tijdens het werken met het besturingssysteem exclusief geopend zijn. De optie om de registratiedatabase veilig te stellen is in het Back-UB programma opgenomen. Windows 2000 en Windows XP gebruiken verschillende standaard-directories, 2000 gebruikt \WINNT, en XP kiest voor de directory \Windows. De onderliggende directories zijn identiek. Onder Windows 2000: Open het Back–UB programma via Start/Uitvoeren en typ ntbackup. Met de knop Noodhersteldiskette wordt de registerdatabase veiliggesteld, indien men in het volgende venster het vakje Ook een back-UB van het register aanvinkt.

Klik op OK en de registratiebestanden worden veiliggesteld in de directory : \WINNT\Repair\Regback. Windows-XP schrijft de originele bestanden weg in \Windows \system32\dllcache

#### Registered Owner/Organization.

Druk op de Windows-toets + R en typ Regedit, druk op Enter. Ga naar : HKEY\_LOCAL\_MACHINE\Software\Microsoft\Windows (WINNT)\CurrentVersion. Zie rechts de waarde Registered Organization en/of RegisteredOwner, dubbelklik er op om ze te wijzigen en druk op OK om de wijzigingen te bevestigen. Sluit het register af en start de computer terug op.

#### Systeemherstel(Automatisch).

Verwijder alle overbodige herstelpunten: Maak eerst een herstelpunt aan , ga dan naar Eigenschappen van de schijf en kies voor Schijfopruiming, dan in het verschijnend dialoogvenster naar Meer Opties en uiteindelijk op Alle herstelpunten behalve de laatste verwijderen. Zo zijn alle vorige punten opgeruimd, behalve het laatst aangemaakte. Automatisch systeemherstel : Plaats de Installatie cd-rom van XP en start de computer op vanaf het cd-rom station, volg de instructies onderaan op het scherm: Druk op F2 voor automatisch systeemherstel en volg de instructies. Het systeem herstellen met een eerder aangemaakt herstelpunt doet men als volgt: Ga naar Start/Uitvoeren en typ MsConfig en druk op Enter. Klik vervolgens op Systeemherstel starten en activeer Een eerdere status van deze computer herstellen, klik op Volgende. Selecteer het gewenste herstelpunt en klik op Volgende, dan klikt men opnieuw op Volgende om te bevestigen. Windows XP wordt nu afgesloten, kies vervolgens uw gebruikersnaam en Windows zal u melden dat het herstellen voltooid is, klik nu op OK. Men kan deze herstelling weer ongedaan maken met het aanvinken van Laatste herstelling ongedaan maken.

#### Stationsletter verwisselen.

Druk op Start/Uitvoeren en geef de opdracht Diskmgmt.msc en bevestig met OK. Klik in de module voor schijfbeheer met de rechter muisknop op het CD-station en kies Stationsletter en paden wijzigen druk op Wijzigen en kies tijdelijk een andere letter, bv. T, doe nu hetzelfde met het andere station dat je wil omwisselen en geef dat de letter van het CD-rom station, herhaal de procedure voor je CD-rom station dat men nu de letter van het omgewisselde station geeft. Of : Rechtsklik op Deze computer en kies Beheren, open in het linkervenster Opslag en dubbelklik op Schijfbeheer. Rechtsklik vervolgens op de bewuste schijf en selecteer Stationsletter en paden wijzigen, druk op Wijzigen en kies een beschikbare letter. Bevestig en sluit het venster van Computerbeheer.

Bron: François De Jonghe

#### Famous last words

Het kan me niet schelen of hij vastloopt; het RAM geheugen wordt door de accu opgeslagen.

#### World Weird Web

#### ✓ The Lazzy Beggers

Alle bedelaars zijn in wezen luiaards die hun bij mekaar geschooide aalmoezen alleen maar opmaken aan alcohol of drugs. In de straten van het Spaanse Sevilla proberen *clochards* **Lyndon** en **Jose** en hun obligate bastaardhond de vooroordelen vóór te zijn: bij de schaaltjes aan hun voeten staan bordjes met *para cerveza* (voor bier), *para whisqui* (voor whisky) en *para porros* (voor joints).

http://www.lazybeggers.com/en/index.html

#### ✓ Nuclear Weapon Effects Calculator

Op http://www.fas.org/main/content.jsp?formAction=297&contentId=367 kom je te weten wat voor een effect een atoombom heeft op een grote Amerikaanse stad.

#### ✓ Learning to love Cannibals

Bij het woord kannibalisme denken wij meteen aan koppensnellers of psychopaat Hannibal Lecter. Maar op http://whyfiles.org/164cannibal/ gaat men ervan uit dat onze aversie tegen mensenvlees louter cultureel bepaald is en dat kannibalisme in geval van hoge nood of uit rituele overwegingen gewoon moet kunnen.

#### ✓ Urban Legends

Kannibalisme, zie hierboven, is ook een populair thema in de zogenaamde stadslegenden - '*urban legends'* in het Engels, '*broodje-aapverhalen'* in het Nederlands: straffe verhalen die met veel overtuiging voor waar versleten worden maar gewoon verzonnen zijn. Op http://www.broodjeaap.nl/index.html staan een stuk of vijfhonderd van die onuitroeibare mythes.

Op deze site vindt eveneens wat er waar is in de bestseller de Da Vinci Code van Dan Brown? Of Jezus echt getrouwd was met Maria Magdalena? Wat de Priorij van Sion is? En hoe het nu eigenlijk met het Laatste Avondmaal zat?

#### ✓ The file extension source

Krijg je weer eens een bestand met een exotische extensie in je mailbox? Dan is http://filext.com/ de plaats om er achter te komen met welk programma je het bestand kan openen.

#### De wereld op je desktop

http://www.globaldesktop.be/ verzamelt webcams van over de hele wereld. Je kan de webcampagina's instellen als achtergrond op je bureaublad. Om de 10 minuten verschijnt er dan een nieuwe achtergrond. Je moet natuurlijk verbonden blijven met internet, liefst met een breedbandverbinding.

Leuke sites zijn nog steeds welkom op jhonny.vandam@tiscali.be. Vergeet niet kort een beetje uitleg te geven over de site.

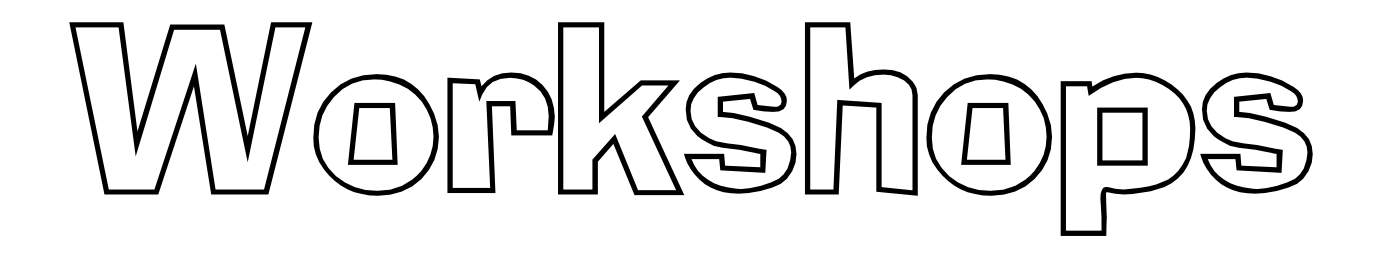

# Webdesign: the basics

vanaf maandag 10 oktober elke 3de maandag van de maand van 20 tot 22 uur

# Werken met Photoshop

vanaf maandag 17 oktober elke 3de maandag van de maand van 20 tot 22 uur

#### Het IT-woordenboek (deel 3)

| IT Dictionary | Uitspraak      | Betekenis                                 |
|---------------|----------------|-------------------------------------------|
| Lan           | Lan            | Graad in Oosterse vechtsport              |
| Leave         | Lief           | Aardig, vriendelijk                       |
| Linkstation   | Linksteesjun   | Gevaarlijke plek waar supporterstreinen   |
|               |                | aankomen                                  |
| List          | List           | Stiekeme streek                           |
| Load          | Loot           | Zwaar metaal; Hangt ook aan Hema-         |
|               |                | worsten                                   |
| Lock          | Lok            | Plukje haar voor ogen                     |
| Loop          | Loep           | Vergrootglas; Ook: 'n zuiver iets         |
| Macro         | Maakroo        | Groothandel in levensmiddelen             |
| Micro-fiche   | Miekroovish    | Zeer klein visje                          |
| Mount         | Maunt          | Hoogste berg van Zwitserland              |
| Nesting       | Nesting        | Vogelactiviteit                           |
| Note          | Noot           | Harde vrucht; Ook: In gevaar              |
| Оссиру        | Okjoe-pei      | Soort monnikskleding                      |
| Offline       | Oflijn         | Van de regel afwijken                     |
| Olivetti      | Oolievettie    | Dik soort Italiaans olifantje             |
| Online        | Onlijn         | Aan de lijn doen                          |
| Operator      | Operreetor     | Chirurg                                   |
| Overflow      | Oovurfloo      | Genetisch gemanipuleerd insektje          |
| Pack          | Pek            | Teer, asfalt                              |
| Page-stealing | Peets-stieling | Plagiaat                                  |
| Paper jam     | Peepursjem     | Heet soort broodbeleg                     |
| Pascal        | Paskaal        | Net geschoren                             |
| Pending       | Pen ding       | Dopje op schrijfgerei                     |
| Power-check   | Pouwersjek     | Zware Van Nelle                           |
| Privat        | Prijvet        | Overblijfsel na het bakken van een        |
|               |                | groentesoort                              |
| Punch         | Punsj          | Drankje                                   |
| Push-button   | Poesjbutton    | Rond speldje met poez                     |
| RAM           | Rem            | Pedaal in auto's                          |
| Ready         | Reddie         | Soort bakvet                              |
| Recordcount   | Rekkortkaunt   | Platentelling                             |
| Reference     | Reffuruns      | Amerikaanse dominee                       |
| Retrieve      | Rietrief       | Langharig honderas                        |
| Return-key    | Rieturn-kie    | Sleuteloverdracht                         |
| ROM           | Rom            | Bijnaam voor Duitse woestijngeneraal      |
| Scratch       | Skrets         | Jeuk                                      |
| Seek-time     | Siektijm       | Ziektewet                                 |
| Service       | Servies        | Bij elkaar horend stel koppen en schotels |
| Session       | Sesju          | Net een voldoende                         |
| Size          | Sais           | Gevaarlijk landbouwwerktuig               |
| Skip          | Skip           | TV-buideldier                             |

Een woordenboek met 'moeilijke' woorden, gemaakt door een blondje.

#### Snel zoeken op je computer

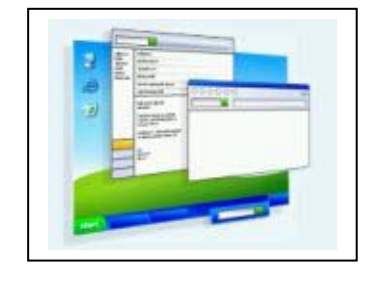

Snel een bestand of een mailtje vinden die op je computer staat? Verspil dan geen tijd met de zoekfunctie van Windows, maar gebruik één van de gratis desktop zoekprogramma's. Je computer doorzoeken met de zoekfunctie van Windows is geen pleziertje. Eer de hele harde schijf doorzocht is, ben je al snel een paar minuten verder. Daarbij komt dat lang niet alle soorten bestanden te doorzoeken zijn. Zoeken op tekst in

een e-mail of pdf-bestand is bijvoorbeeld onmogelijk.

Gelukkig zijn er op internetzoekmachines gebaseerde zoekprogramma's voor je computer. Hiermee kun je razendsnel zoeken binnen teksten, bestanden en mailtjes. Ben je op zoek naar een e-mail van een bepaald persoon, dan geeft je een zoekopdracht op diens naam of mailadres en je krijgt alle mails binnen een tel op je scherm te staan. Hetzelfde geldt voor teksten van bestanden. Geef een aantal woorden op en voor je met je ogen kunt knipperen staan alle bestanden en e-mails met de opgegeven woorden op je scherm. Dat er zo snel gezocht kan worden komt omdat er gebruik wordt gemaakt van een index-bestand. Voor een zoekopdracht hoeft het programma niet de hele harde schijf af te zoeken maar het doorzoekt alleen het indexbestand. Deze zoekindex wordt constant bijgewerkt zodat hij altijd actueel is. Ontvang je een mail of type je een brief dan wordt de inhoud daarvan in de index opgenomen. Dit gebeurt op de achtergrond zonder dat je er iets van merkt. Dit is dezelfde techniek als internetzoekmachines zoals Google gebruiken.

Niet alleen het gebruik van een indexbestand om snel te kunnen zoeken is afgeleid van de internet-zoekmachines, ook de manier waarop de zoekresultaten gepresenteerd worden komt vertrouwd over.

#### Filehand: Google voor je computer

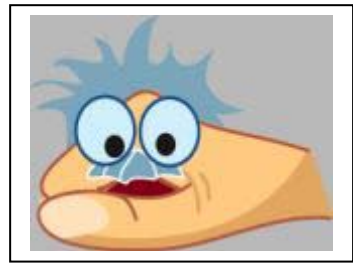

Net zoals bij een internet-zoekmachine komen na het invoeren van een zoekopdracht de resultaten razendsnel op je scherm te staan. Evenals bijv. Google gebruikt Filehand een indexbestand zodat niet de hele harde schijf, maar alleen de index doorzocht hoeft te worden.

Dat is een heel verschil met de Windows-zoekfunctie die mi-

nuten nodig heeft om een hele harde schijf te doorzoeken. Het bijwerken van de index is een constant proces wat onzichtbaar op je computer draait. De index is dus altijd compleet en actueel.

De resultaten worden in een lay-out getoond die vergelijkbaar is met die van een zoekmachine op internet. Een klik op de hyperlink opent het betreffende bestand of map. Je kunt de getoonde samenvatting ook uitbreiden. Zo kun je vaak de gewenste informatie vinden zonder zelfs het document te openen.

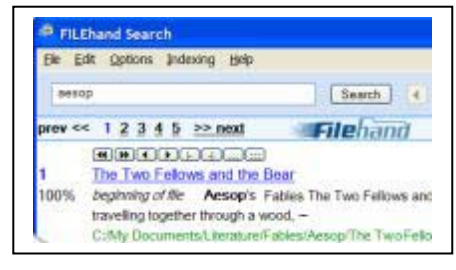

Zoals bij een internetzoekmachine kun je ook uitgebreid zoeken. Je kunt stukken tekst als zoekopdracht ingeven waar letterlijk naar gezocht moet worden, je kunt Booleans gebruiken (OR, OF) en woorden uitsluiten. Ook kun je hier aangeven om wat voor soort document het gaat (bijv. een pdf of een mp3), op bestandsnamen zoeken en aangeven wanneer een bestand voor het laatst gewijzigd moet zijn.

Ook kun je bepalen welke mappen op je computer doorzocht moeten worden. Dit doe je door ze aan of uit te vinken. Je kunt dus heel simpel in een bepaald aantal geselecteerde mappen zoeken.

Filehand kan overweg met de meeste populaire bestandsformaten, of het nu PDF is, een opgeslagen webpagina, een Powerpoint presentatie, een document uit een tekstverwerkingsprogramma of een mp3-bestand. Zelfs met Outlook items als mail, adresboekgegevens en afspraken weet het programma raad. Filehand is snel aan te roepen door het in de systemtray te plaatsen.

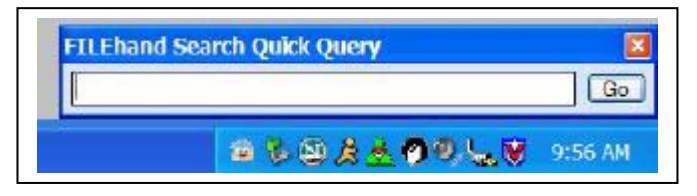

Filehand werkt helaas niet op Windows 95/98/ME/NT, maar wel op XP (Home en Pro) en 2000. Je moet .NET Framework op je PC geïnstalleerd hebben (zo niet, dan kun je dit gratis downloaden bij Microsoft). Ook vrije schijfruimte heb je nodig. De indexfile gebruikt schijfruimte die overeenkomt met ongeveer 20 procent van de ruimte die de bestanden die hij indexeert inneemt.

#### Google Desktop Search

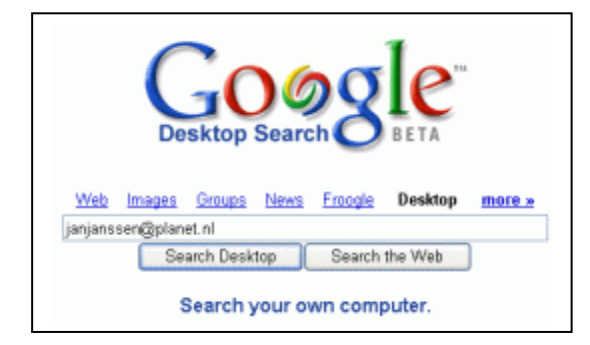

Net als internet-zoekmachine van Google werkt Google Desktop Search met een indexbestand. Deze index wordt razendsnel doorzocht als je via het programma een zoekopdracht geeft.

Hierdoor hoeft niet bij iedere zoekopdracht de hele computer te worden doorzocht, en dat werkt natuurlijk een stuk sneller.

Niet alleen tekstbestanden, maar bijvoorbeeld ook de e-mail (Outlook / Outlook Express) en de bestanden uit Word, Powerpoint en Excel worden doorzocht. Zelfs messenger-chats en recent bezochte websites worden in de index opgenomen. Niet iedereen zal deze mogelijkheden op prijs stellen. Met name als je een computer met anderen deelt wil je misschien helemaal niet dat teksten uit een chat teksten van bezochte websites bij de zoekresultaten worden meegenomen. Daarom kun je per onderdeel aangeven of dit soort bestanden in de index opgenomen mogen worden. Zo kun je er voor kiezen alleen de bestanden op de harde schijf te indexeren of je kunt het programma alleen gebruiken om je e-mail te doorzoeken. Ook kun je bepaalde mappen en websites uitsluiten van indexering.

Als je de eerste keer het programma start zal de index worden opgebouwd. Dit kan (afhankelijk van de snelheid van de pc en de hoeveelheid aanwezige bestanden) wel een dag in beslag nemen. Het beste kun je dus de computer een nachtje aan laten staan zodat Google Desktop Search in alle rust zijn indexbestand kan samenstellen.

| Google Desktop zoekt in: |                            |
|--------------------------|----------------------------|
| Outlook                  | 🥘 Mozilla Firefox          |
| 🗐 Outlook Express        | 🧐 Mozilla Thunderbird      |
| 🖻 Word                   | 🔕 Netscape / Netscape Mail |
| 🗐 Excel                  | 📩 PDF-bestanden            |
| 🕙 PowerPoint             | 🎝 Audiobestanden           |
| 🚳 Internet Explorer      | 🖻 Afbeeldingen             |
| 🚴 AOL Instant Messenger  | 🔲 Videobestanden           |

Het zoeken vindt plaats in de bekende lay-out van Google met dezelfde zoekfunctionaliteiten. De resultaten worden getoond in de browser via klikbare links. Gevonden websites en mailberichten worden eveneens in de browser getoond, maar veel andere bestanden (bijvoorbeeld afbeeldingen, spreadsheets en Word-documenten) worden na een klik op de hyperlink geopend in de programma's die je normaal ook gebruikt om deze bestanden te raadplegen.

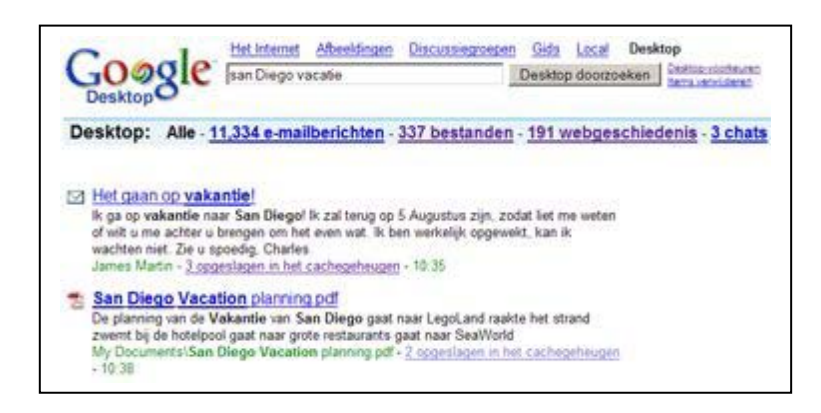

Google Desktop Search is een programma wat iedere computergebruiker van nut kan zijn. Helaas heeft het een beperking die concurrent Filehand niet kent. De Google zoekmachine indexeert (nog) geen netwerkdrives.

Bron: De digitale Revolutie

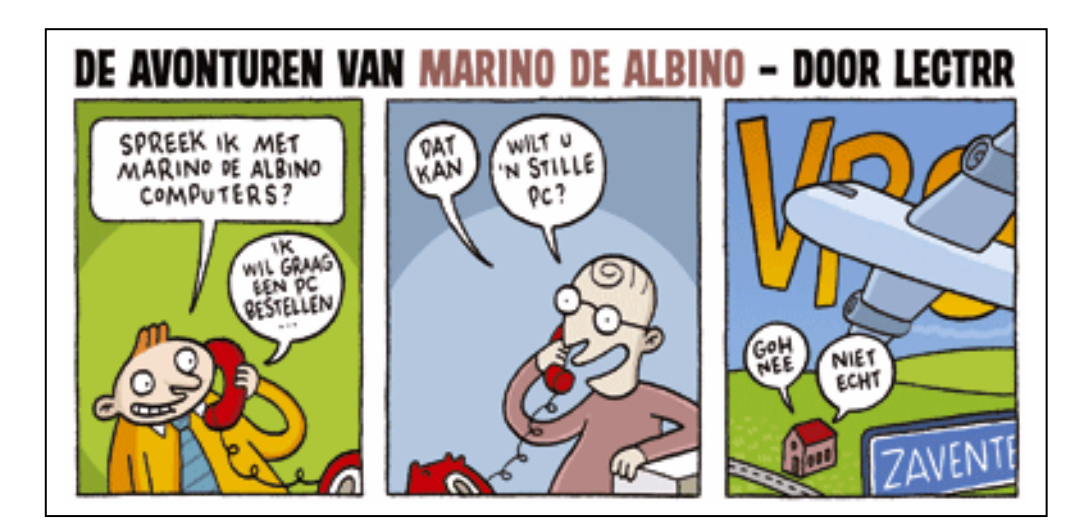

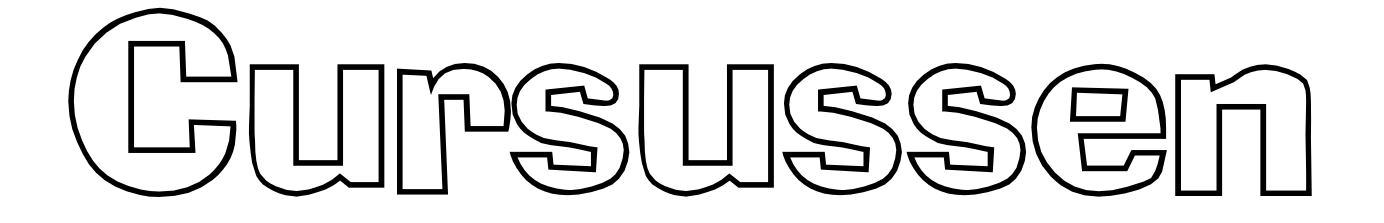

# **Compteren voor abslute beginners**

vanaf zaterdag 22 oktober elke 4de zaterdag van de maand van 10 tot 12 uur

# Word voor gevorderden

vanaf zaterdag 22 oktober elke 4de zaterdag van de maand van 12.30 tot 15.30 uur

#### Phising

Steeds meer oplichters maken websites na om wachtwoorden, creditcardnummers en pincodes los te krijgen. Via officieel uitziende e-mails worden slachtoffers naar deze sites gelokt.

Deze oplichting heeft de naam phishing gekregen. De mails zien er vaak heel onschuldig uit. Een mailtje van eBay met de vraag of je even wilt inloggen omdat anders in verband met onderhoud je advertentie tijdelijk offline komt te staan, zal bij de meeste mensen geen argwaan oproepen. Ze klikken op de url in de mail. Zien een inlogscherm met het eBay logo en voeren hun gebruikersnaam en wachtwoord in. De oplichter heeft nu de inloggegevens en volledige toegang tot het eBay account van zijn slachtoffer.

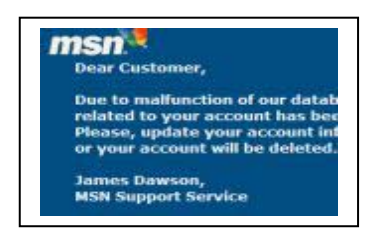

De Anti-Phishing Working Group (APWG) die deze oplichting in kaart brengt, heeft alleen in de maand februari al 2.625 van dit soort sites aangetroffen. De meeste zijn in Oost-Europa, China en Zuid-Amerika gestald en richten zich op Amerikaanse consumenten.

De bedriegers mogen zich echter ook graag uitgeven voor het eerder genoemde eBay, en imitaties van websites van Nederlandse banken zijn ook al aangetroffen. Kijk dus uit met e-mails waarin wordt gevraagd in te loggen op een website. Wees alert op het webadres: rabobank.pincontrole.nl lijkt op het eerste gezicht naar de Rabobank te verwijzen maar leidt in werkelijkheid naar de website pincontrole.nl. Deze kan van een oplichter zijn die zo in het bezit komt van alle gegevens die je op die site intikt. Ook is de in de tekst genoemde url niet altijd het webadres altijd gelijk aan de hyperlink die daaronder staat.

Het beste is het om niet via de e-mail naar de betreffende website te gaan, maar om het (normale) webadres in te tikken en via de homepage naar de betreffende pagina te gaan. Het is wat meer werk maar kan je heel veel narigheid besparen.

# Paurex Always giving you extra Dear client of the Halifax Internet banking. Technical services of the bank are carrying out a planne for the maximum convenience of the users of online-sen We earnestly ask you to visit the following link and to co https://www.halfar-online.co.uk/\_mem\_bivFormsLogin.ase?source= This instruction has been sent to all bank customers and follow.

#### Echt of niet echt? Doe de test.

Kun jij een phishing mail van een betrouwbaar mailbericht onderscheiden? Het beveiligingsbedrijf MailFrontier heeft een verhelderende test online gezet op

http://survey.mailfrontier.com/survey/phishing\_uk.html. Deze bestaat uit tien mailberichten die werkelijk zijn verstuurd. Een deel is echt, een deel betreft phishing. Het is aan jou om aan te geven welke mails betrouwbaar zijn en welke niet. En dat valt niet mee, probeer maar eens een 100% score te halen!

De test is niet alleen leuk, maar ook erg nuttig omdat het informatie geeft over hoe de fraude in elkaar steekt en hoe je de mails kunt herkennen. Erg belangrijk, want uit het feit dat het aantal phishing-mailtjes in maart drie keer groter was dan in februari kun je opmaken dat deze bedreiging sterk toeneemt.

Bron: De digitale revolutie

Handige tips

#### Uninstal-mappen

Ga in de Verkenner naar 'Extra/Mapopties' vink op het tabblad 'Weergave' de optie 'Verborgen bestanden en mappen weergeven' aan. In de map Windows zie je nu eventueel enkele \$NtUninstall-mappen, blauw gekleurd, staan. Dergelijke mappen worden gecreëerd als je een Microsoft Service Pack, een Hotfix of bepaalde beveiligingsupdates installeert. Deze mappen bevatten de informatie die Windows nodig heeft om die installaties later eventueel weer te kunnen de installeren (via het Configuratiescherm en 'Software verwijderen). Men kan deze mappen zonder probleem verwijderen, eens men zeker is dat men de toepassing niét meer wil verwijderen. Er op klikken met de rechter muisknop en 'verwijderen' kiezen.

#### Alfabetisch startmenu

Klik op de 'Startknop/Alle programma's' en klik dan met de rechter muisknop op eender welk programma, kies 'Sorteren op naam'. Je sttartmenu is onmiddellijk alfabetisch gerangschikt.

Men kan dit ook doen voor alle andere programmagroepen in het startmenu, zoals bijvoorbeeld Bureau-accessoires'.

#### Problemen met een stuurprogramma?

Voor "Apparaatbeheer" met de rechter muisknop klikken op "Deze computer" en kies "Eigenschappen", open het tabblad "Hardware" en druk op de knop "Apparaatbeheer". Klik in "Apparaatbeheer" met de rechter muisknop op het eventuele probleemapparaat, (geel uitroep- of vraagteken) kies weer "Eigenschappen" en kijk goed wat er bij "Apparaatstatus" (op het tabblad "Algemeen") staat vermeld. Al naar gelang van het probleem kan hier de knop "Probleem oplossen" verschijnen, klik daar dus even op, je komt dan in het menu "Help en ondersteuning" terecht. Volg de informatie van de Wizard, en je komt dan eventueel tot een oplossing van het probleem.

Staat er voor een toepassing een pictogram met een rood kruisje, dan kan je deze toepassing terug activeren door er met de rechter muisknop op te klikken, waarna je "Inschakelen" kiest. Zoniet, kan je vanuit dit snelmenu een herinstallatie forceren door de optie "Installatie ongedaan maken" te selecteren.

Je kan ook de knop "Stuurprogramma opnieuw installeren" te zien krijgen, maar ga éérst even naar het tabblad "Stuurprogramma", daar is eventueel ook de knop "Vorig stuurprogramma" beschikbaar. Die installeert opnieuw de driver die vóór je update actief was. Beschik je intussen echter over een correct en up-to-date stuurprogramma, druk dan gerust op de knop "Stuurprogramma opnieuw installeren" en volg de instructies van de Wizard "Updates voor Hardware".

Bron: François De Jonghe

De effectiviteit van een programma is omgekeerd evenredig aan de prijs.

#### Wikipedia: online encyclopedie

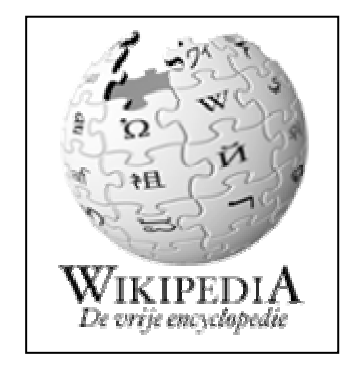

Wikipedia is een open, rechtenvrije en zeer complete encyclopedie op internet. Iedereen kan Wikipedia gratis gebruiken om informatie te zoeken maar ook om zelf informatie toe te voegen of te wijzigen.

Sinds internet uitgegroeid is tot een massamedium is het gebruik van het web er niet leuker op geworden. Gebruikers moeten constant op hun hoede zijn voor virussen en misleiding, terwijl website-eigenaren veel te veel tijd kwijt zijn aan

beveiliging en het weren van grappenmakers die hun site tot doelwit hebben gekozen. In deze donkere internetdagen is het Wikipedia-project een opvallend lichtpunt. Het betreft een gemeenschapsproject wat vooral opvalt door een gebrek aan regeltjes en beveiliging. Wikipedia straalt een vertrouwen in zijn gebruikers uit die we lang niet gezien hebben op het web. Het succes van het project bewijst dat ook een website zonder zware beveiligingen werkt.

Doel van Wikipedia is het creëren van een open, rechtenvrije en zeer complete encyclopedie op internet. Iedereen kan Wikipedia gratis gebruiken om informatie te zoeken maar ook om informatie toe te voegen. Op de Engelstalige Wikipedia zijn al bijna een half miljoen artikelen ingevoerd en dit aantal groeit nog dagelijks. Ook per taalgebied zijn er aparte encyclopedieën in opbouw. De Nederlandstalige versie geeft inmiddels uitleg over ruim 50.000 onderwerpen.

Iedereen kan zijn bijdrage leveren aan de encyclopedie en dit gaat zeer laagdrempelig. Als je een artikel leest in de encyclopedie en hier een aanvulling op hebt kun je deze onmiddellijk toevoegen. Een inschrijving of zelfs het achterlaten van een mailadres is daarbij niet nodig. Je kiest gewoon voor de optie "Pagina bewerken", je brengt je wijzigingen aan en je bewaart de pagina weer. De pagina komt meteen met jouw wijzigingen en aanvullingen online te staan. Ook kan je een zo een geheel nieuw onderwerp aan de encyclopedie toevoegen.

| Hoofdpagina   <u>Recen</u><br>Voorgeschiedenis<br>Printer-vriendelijke v | te wijzigingen   Pagina bewerken<br>ersie |
|--------------------------------------------------------------------------|-------------------------------------------|
| Galileo ruimte                                                           | <b>sonde</b>                              |
| De Galileo is een rui                                                    | mtetuig dat op <u>18 oktober 1989</u>     |
| Shuttle Atlantis? met                                                    | de bedoeling <u>Jupiter</u> en zijn man   |
| vermoeden, vernoem                                                       | d naar <u>Galileo Galilei</u> die in 1610 |
| beschouwen, en daar                                                      | bij de 4 grote manen van Jupiter          |

Dit nieuwe onderwerp hoef je dan niet diep uit te diepen. Andere Wikipedia-gebruikers zullen het artikel immers lezen en aanvullen. Onzin moet je natuurlijk niet verkopen, maar eventuele onjuistheden zullen door je medegebruikers worden gecorrigeerd of worden voorzien van kanttekeningen. Zo groeit niet alleen het aantal artikelen steeds meer, maar worden de meeste artikelen ook steeds uitgebreider en steeds completer.

Doordat iedere vorm van beveiliging ontbreekt is misbruik doodsimpel. Toch kom je nauwelijks onzin tegen op de website, en dat terwijl de beschrijving van bijvoorbeeld Microsoft of George Walker Bush door iedereen vrij is aan te passen. Het ontbreken van elke vorm van beveiliging is daarbij misschien juist wel een voordeel. Je moet wel een grote lomperik zijn om dit vertrouwen te beschamen.

Iedereen die de Wikipedia website bekijkt zal constateren dat we hier te maken hebben met een zeer nuttig online naslagwerk. We nodigen je dan meteen uit te kijken wat er op jouw interessegebieden gepubliceerd is, en daar eventueel een bijdrage aan te leveren (objectief en vrij van reclame). Zo kun je je steentje bijdragen aan een steeds groter wordende online encyclopedie.

Bron: De Digitale revolutie

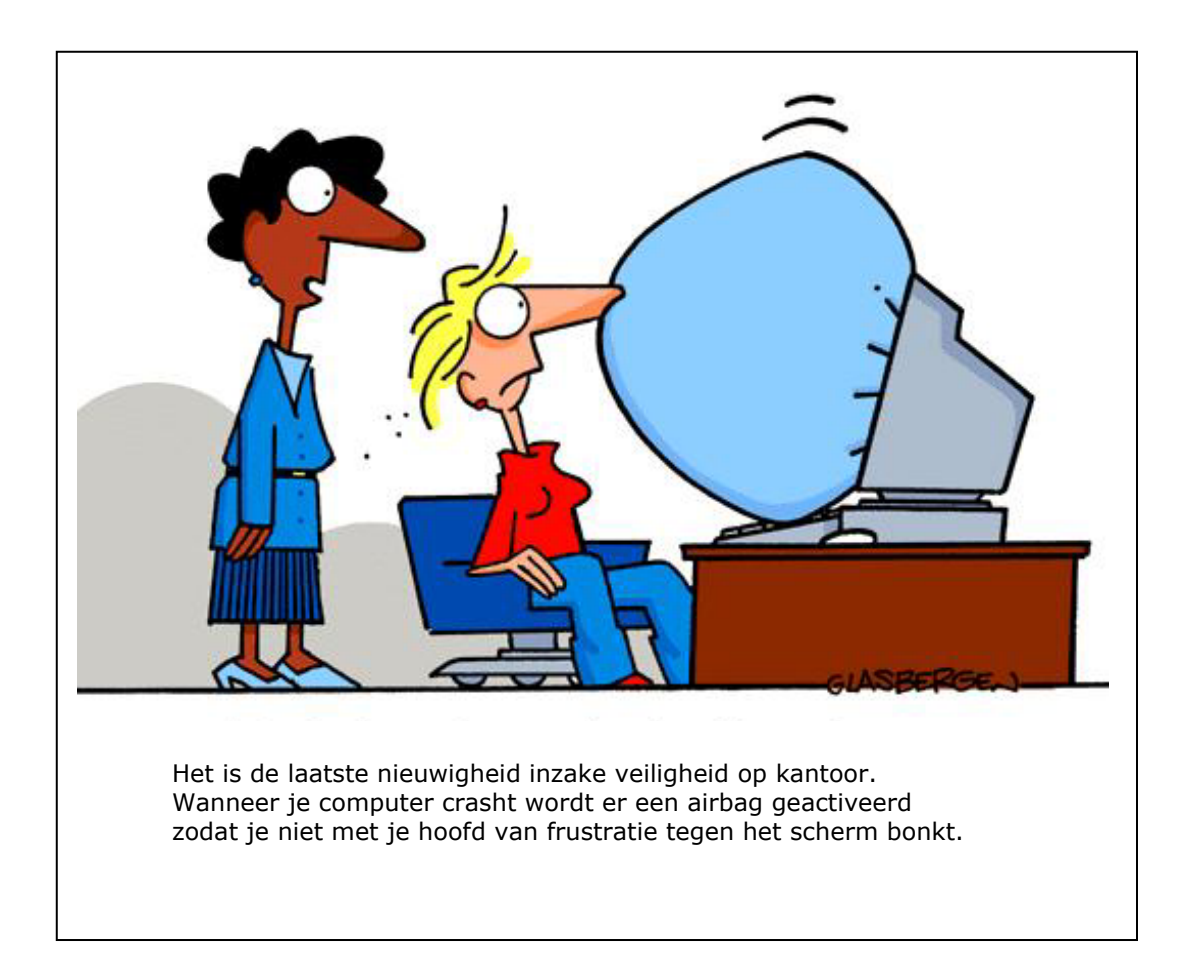

#### Film maken van foto's met Showbiz.

Iedereen heeft wel ergens een hoeveelheid foto's op de harde schijf staan en wil die in een filmpje gieten en daarna naar een CD of DVD branden.

Met Showbiz van Arcsoft is dit een koud kunstje.

Je kan een 15-dagenprobeerversie van dit programma downloaden van www.arcsoft.com.

Na de installatie start je showbiz op door een dubbelklik op de snelkoppeling. Klik op de knop links "Project". Klik op "New". Klik op de knop aan de rechterkant op "New Album".

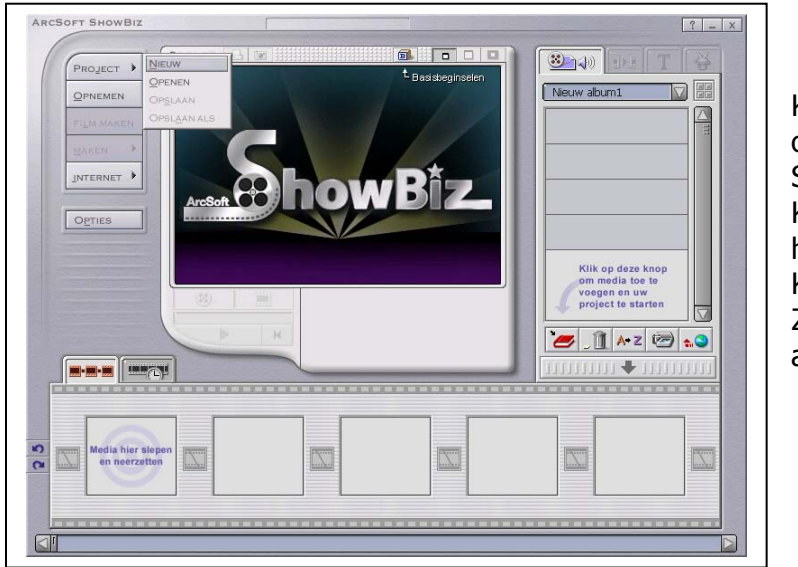

Klik op het "Rode Boekje" om media toe te voegen. Scherm "open" verschijnt. Kies de foto's die je nodia hebt door ze aan te klikken. Klik op "Open". Ze verschijnen onder "New album1".

000

Sleep ze nu naar onder op de middelste band tot je ze allemaal hebt of gebruik de knop met de neerwaartse pijl.

De foto's mogen in hetzelfde formaat blijven zoals ze gefotografeerd zijn. Het omzetten gebeurd in "Showbiz" automatisch.

Breng de overgangen aan. Je vindt ze rechts boven onder de tweede tab. Hier kan je uit verschillende overgangen kiezen.

3 1 1 T Neuw abum1 sice\_01. er. ) B. Global\_fiesta.jpg 🥭 🗍 A-Z 🖾 👟 -----

Je kan ook rechtsklikken op de kleine vierkantjes voor elke foto in de "storyboard".

In het menu kies je "Overgangen in willekeurige volgorde", ook de tijd kan daar ingesteld worden. De mauve kleur in de balk wil zeggen dat daar de overgangen zitten.

De duurtijd van de foto's kan je ook instellen.

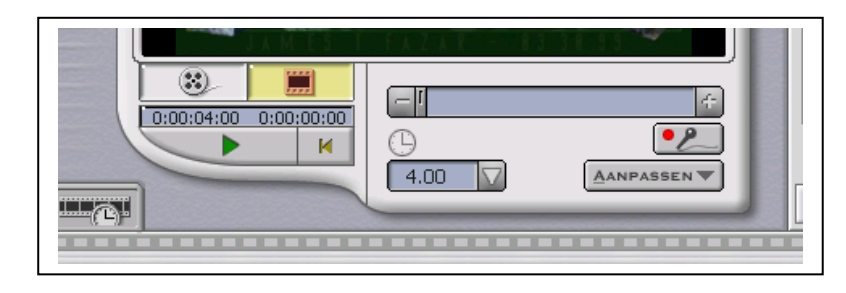

Ofwel via de dropdownmenu onder het klokje.

| Ofwel via de knop "Op-<br>ties",<br>Hier kun je verschillende<br>instellingen maken.                                                                                                    | OPTIES<br>DUUR (SEC.)<br>AFBEELDING 4.00 EFFECT 4.00<br>TEKST 4.00 OVERGANG 16.00<br>TV-STANDARD VOOR OPSLAAN                                                                                                    | STANDAARDWAARDEN                                                                                                    |
|----------------------------------------------------------------------------------------------------|----------------------------------------------------------------------------------------------------|----------------------------------------------------------------------------------------------------|
| Ofwel via de knop "Op-<br>ties",<br>Hier kun je verschillende<br>instellingen maken.<br>De bolletjes voor Pal, TV,<br>eb Best passend, laat je<br>staan. De duur in sec.<br>van de afbeelding, tekst,<br>effecten en overgangen<br>kun je nu ook instellen<br>voor alle foto's | DUUR (SEC.)<br>AFBEELDING 4.00 EFFECT 4.00<br>TEKST 4.00 OVERGANG 16.00<br>TV-STANDAARD VOOR OPSLAAN<br>EN EXPORTEREN<br>NTSC (VS, CANADA., JAPAN,)<br>PAL (EUROPA, CHINA,)<br>OPTIES VOOR HET WIJZIGEN VAN HET FORM<br>BEST PASSEND VULLEN & BIJSNIJ | STANDAARDWAARDEN  AUTOMATISCH TERUGSPOELEN  SHOWBIZ-INTRO AFSPELEN  DIALOOGVENSTER SCÈNEDETECTIE  VIDEO TIJDENS OPSLAAN OPTIMALISEREN VOOR:  TV (GEÏNTERLINIEERD)  COMPUTER (PROGRESSIEF)  MAAT VAN FOTO'S  DEN PASSEND MAKEN  OK ANNULEREN |
|                                                                                                    |                                                                                                    |                                                                                                    |

Om muziek, tekst en effecten aan je project toe te voegen klik je in de storyboard op tab met de filmstrip.

Muziek aan je voorstelling toevoegen doe zoals je je foto's hebt toegevoegd. Via het 'Rode Boekje". Zoek het geschikte geluidsfragment en klik op 'open'. Het komt dan in de lijst rechts. Klik er op en sleep het naar het bovenste geluidsspoor.

Wanneer het fragment te lang is kan je het knippen.

De simpelste manier is om met de muis te klikken tot waar je het einde van het fragment wil hebben en dan op de rode pijl met schaartje, je vindt dit onder het voorbeeldscherm, rechts te klikken en "Eindemarkering instellen" te kiezen. Het overtollig is dan weggeknipt.

Je kan zo op dezelfde manier een "Beginmarkering" instellen.

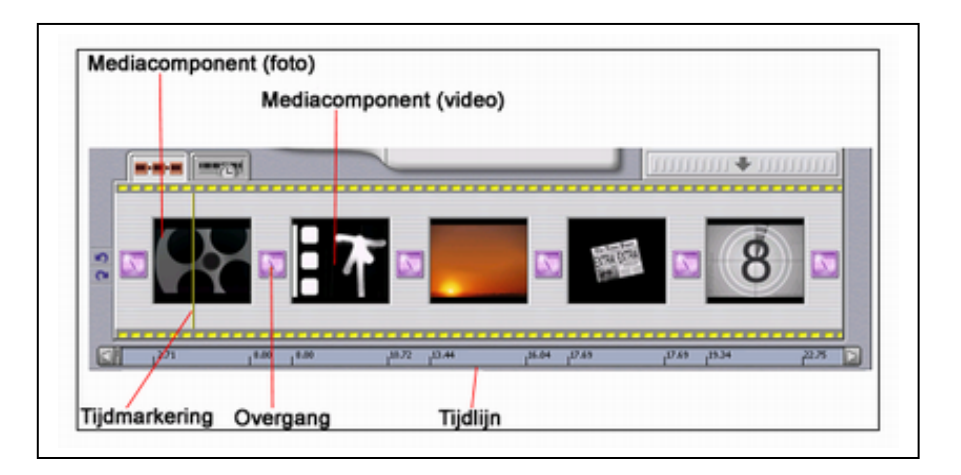

Wanneer je je eigen tekst wil inspreken klik je in de balk met je foto's. Onder het voorbeeldvenster verschijnt dan een micro. Wanneer je daar op klikt verschijnt er een menu waar je wav-bestand een naam kan geven en aan welk album je het wil toe-voegen. In principe staat daar de naam die je aan je project het gegeven via "Project" en "Save".

De ingesproken tekst komt in het onderste spoor.

Dempen van de audio als je met de micro werkt, moet je doen.

Tekst bijvoegen kan je ook als je rechts boven op de tab met de letter "T" klikt. Daar kan je eveneens kiezen uit verschillende stijlen. Je dubbelklikt op een stijl en in de storyboard verschijnt de naam in een gele kader. In het voorbeeldscherm staat er "tekst invoegen" Je past daar de tekst aan. De lengte van de tekststijl pas je aan door met de muis het gele kader uit te rekken.

De laatste mogelijkheid is om effecten aan je foto's toe te voegen. Deze vind je in de laatste tab rechts boven. Daar staan een aantal effecten die je op dezelfde manier toevoegt en aanpast zoals je da met de tekst hebt gedaan.

Om alles terug te zien klik op de filmrol en op de groene pijl, en de vertoning begint. Bij het einde klik op de andere pijl en de tijdslijn gaat terug naar het eerste beeld.

Wanneer alles naar je gading is, is het moment aangebroken om van je voorstelling een film te maken.

Klik op de knop "Film maken". In het venster dat nu verschijnt vul je de bestandsnaam, de map waar je je film wil bewaren en aan welk album je de film wil toevoegen.

| Zomaar                                                        |                                            |
|---------------------------------------------------------------|--------------------------------------------|
| MAP                                                           |                                            |
| E:\Mijn documenten\Mijn DVI                                   | D's\                                       |
| TOEVOEGEN AAN ALBUM                                           | BLADEREN                                   |
| Nieuw album1                                                  |                                            |
| INDELING                                                      |                                            |
| DVD-bestand                                                   |                                            |
| BESCHRIJVING                                                  |                                            |
| DVD File(*.mpg)                                               |                                            |
| Video : 720 x 576, 25.00 FP9<br>Audio : 48.0 kHz, 16 Bits, St | )<br>ereo                                  |
| Een speciale Mpeg-2-indeling<br>overeenstemming is met de C   | die volledig in<br>IVD-authoringstandaard. |
|                                                               |                                            |

Je kan ook in het dropdownmenu "Indeling" verschillende indelingen kiezen. De beste kwaliteit is uiteraard DVDbestand, maar dat is meteen ook het grootste.

Wanneer je op "OK" klikt, wordt de film in MPEG-indeling gemaakt. De duur van dat proces hangt af van de hoeveelheid foto's en de snelheid van je processor.

Wanneer de film klaar is kan je hem afspelen met Windows Media Player.

Bron: Constant Roodhooft, Jef Claes

#### BeInSync: synchroniseer meerdere PC's

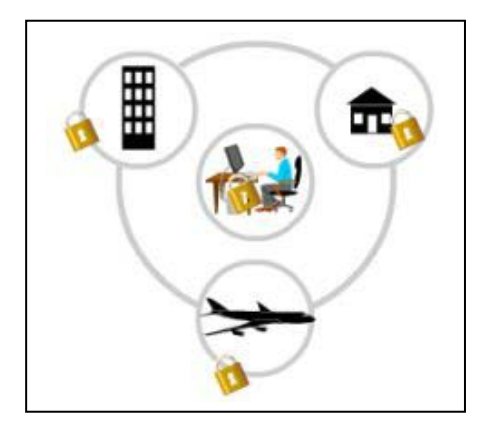

Met het programma BeInSync kun je mappen, mailberichten en favorieten op verschillende computers synchroniseren via internet.

Gebruik je meer dan één computer, dan zal je regelmatig worstelen met bestanden en informatie die op beide computers voorkomen. Het bestand wat je nodig hebt staat bijvoorbeeld net op de andere computer, of je verzameling mp3's en foto's staat verspreid op twee pc's.

BeInSync is een handig programma dat ervoor zorgt dat de informatie op meerdere pc's gelijk blijft. Je selecteert in dit P2P-programma de mappen en bestanden die je gesynchroniseerd wilt hebben en via internet en/of een lokaal netwerk wordt de informatie UB to date gehouden. Handig voor mensen met meerdere pc's thuis, maar ook voor het synchroniseren van de pc thuis met die op het werk. Ook kun je het programma met meerdere mensen gebruiken, bijvoorbeeld om een map met brieven of foto's te synchroniseren. Iedereen heeft dan altijd dezelfde inhoud in de map staan.

E-mail en webfavorieten kunnen op deze manier eveneens gesynchroniseerd worden en BeInSync kent een module die het mogelijk maakt om vanaf iedere pc via een webbrowser contact te maken met daarvoor opengestelde gebruikers. Dit laatste natuurlijk alleen na het invoeren van een wachtwoord.

Gratis of betaald?

BelnSync kent twee versies, een gratis versie en een versie die 60 dollar per jaar kost. Voor serieus gebruik zal je de laatste versie nodig hebben. De gratis versie is het aantal te delen mappen namelijk beperkt tot 5 stuks, de remote-

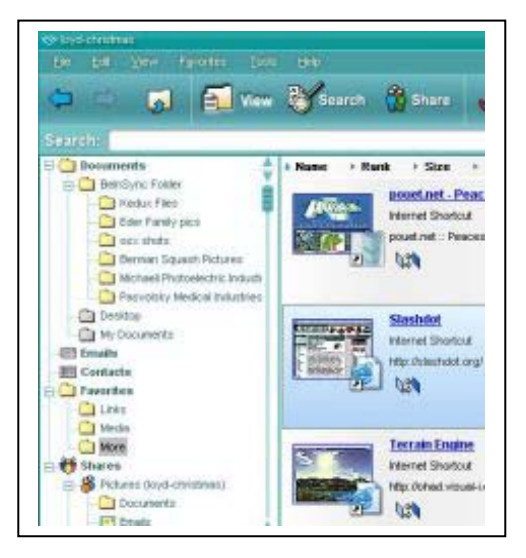

access optie ontbreekt en synchroniseren vindt niet automatisch plaats maar alleen na een opdracht daartoe. Het meest vervelende is echter dat er niet meer dan 10 bestanden per dag gesynchroniseerd kunnen worden en dat is voor de meeste gebruikers veel te weinig. Bij de betaalde versie is dit onbeperkt.

De volledige versie is 30 dagen gratis te proberen. Daarna dien je je te registreren of je valt terug naar de gratis versie.

Het programma is te downloaden op http://www.beinsync.com.

Bron: De digitale revolutie

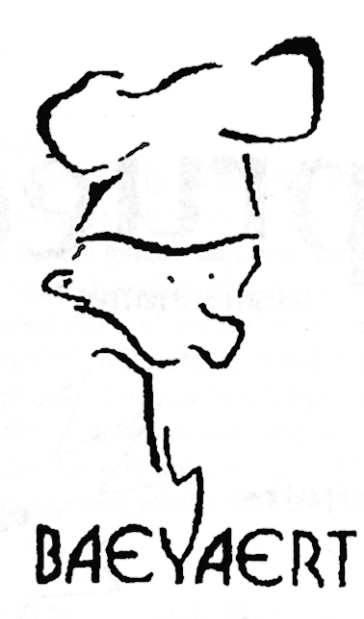

### Brood- en banketbakkerij

## Marc en Ann Baeyaert-Van Praet

Edward Claessenslaan 94 2845 Niel

Tel.: 03/888.08.42

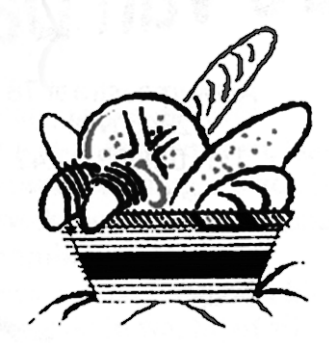

Dinsdag en vrijdag gesloten

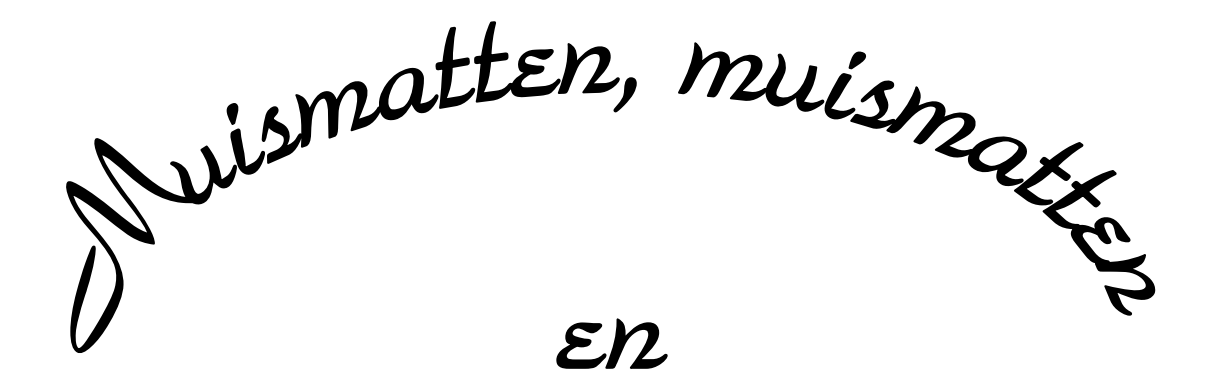

3 EERS muismatten

Wij zouden graag willen dat het krioelt van de muismatten bij Monitor Niel om eindelijk in het Guiness Book of Records te komen.

> Wie kan er ons een þaar duizend bezorgen A.U.B.

één voor één is ook goed